## Weather Station

A Project By: Duncan Baitz

File Edit Tabs Help pi@raspberrypi:~ \$ python3 google\_spreadsheet.py Logging sensor measurements to Duncans Weather Station every 30 seconds. Press Ctrl-C to quit. Temperature: 23.2 C Humidity: 51.6 % Wrote a row to Duncans Weather Station Temperature: 22.8 C Humidity: 52.9 % Wrote a row to Duncans Weather Station Temperature: 22.8 C Humidity: 53.0 % Wrote a row to Duncans Weather Station Fraceback (most recent call last): File "google\_spreadsheet.py", line 92, in <module> temp = dhtDevice.temperature File "/home/pi/.local/lib/python3.7/site-packages/adafruit\_dht.py", line 259, in temperature self.measure()
File "/home/pi/.local/lib/python3.7/site-packages/adafruit\_dht.py", line 243, in measure raise RuntimeError("Checksum did not validate. Try again.") RuntimeError: Checksum did not validate. Try again. pi@raspberrypi:~ \$

### 6-22-21

Today I restarted my project for the 5th time hoping it will turn out right this time. The first thing I did was install the operating system I used throughout the project, Raspbian. Raspbian is the most commonly used operating system because it comes as a full desktop kit. Then I had my dad connect to the internet so I could do what I needed to do. Next, I changed my password so it was not Raspberry(the default password). This is done with the command *sudo* 

## passwd.

| Solution and the second second |
|----------------------------------------------------------------------------------------------------|
|                                                                                                    |
| File Edit Tabs Help                                                                                                    |
| pi@raspberrypi:~ \$ sudo passwd                                                                                                    |
| New password:                                                                                                    |
| Retype new password:                                                                                                    |
| passwd: password updated successfully                                                                                                    |
| pi@raspberrypi:~ \$ sudo apt-get update                                                                                                    |
| Get:1 http://raspbian.raspberrypi.org/raspbian buster InRelease [15.0 kB]                                                                                                    |
| Get:2 http://raspbian.raspberrypi.org/raspbian buster/main armhf Packages [13.0 MB]                                                                                                    |
| Get:3 http://archive.raspberrypi.org/debian buster InRelease [32.6 kB]                                                                                                    |
| Get:4 http://archive.raspberrypi.org/debian buster/main armhf Packages [375 kB]                                                                                                    |
| Get:5 http://raspbian.raspberrypi.org/raspbian buster/contrib armhf Packages [58.7 kB]                                                                                                    |
| Get:6 http://raspbian.raspberrypi.org/raspbian buster/non-free armhf Packages [104 kB]                                                                                                    |
| Fetched 13.6 MB in 47s (291 kB/s)                                                                                                    |
|                                                                                                    |
|                                                                                                    |
|                                                                                                    |

Now before I install anything I needed to run *sudo apt-get update*, this updates the operating system to make sure we have the latest version. Next, I checked to make sure I was running the latest version I ran a *sudo wget http://goo.gl/1B0fJ -0 /usr/bin/rpi-update && sudo chmod +x /usr/bin/rpi-update* which installs hex. Finally, I run *ifconfig* where my IP address is 192.168.0.5. I typed that into chromium to make sure it was working. That concluded the basic setup.

| 8                                                                                                    |                                                                                                    | >pi@raspt                                                                                                    | errypi: ~                                                                                                    | O Inbox - dl                                                                                                    | bait56@tscs                                                                                                    |                                                                                    |                           |               |  |
|----------------------------------------------------------------------------------------------------|----------------------------------------------------------------------------------------------------|----------------------------------------------------------------------------------------------------|----------------------------------------------------------------------------------------------------|----------------------------------------------------------------------------------------------------|----------------------------------------------------------------------------------------------------|------------------------------------------------------------------------------------|---------------------------|---------------|--|
|                                                                                                    |                                                                                                    |                                                                                                    |                                                                                                    |                                                                                                    |                                                                                                    |                                                                                    | pi@ra                     | aspberrypi: ~ |  |
| File I                                                                                                    | Edit Tabs                                                                                                    | Help                                                                                                    |                                                                                                    |                                                                                                    |                                                                                                    |                                                                                    |                           |               |  |
| pi@ras<br>New pas<br>Retype<br>passwd<br>pi@ras<br>Get:1 1<br>Get:2 1<br>Get:3 1<br>Get:4 1<br>Get:5 1<br>Get:5 1<br>Get:6 1<br>Fetchec<br>Reading<br>wget: 3<br>Usage: | <pre>pberypi:~ ssword: new password: pberypi:~ http://rasp http://rasp http://arch http://arch http://arch http://arch http://rasp http://rasp http://</pre> | \$ sudo passwd<br>rd:<br>updated successfu<br>\$ sudo apt-get up<br>bian.raspberrypi.<br>ive.raspberrypi.<br>ive.raspberrypi.<br>bian.raspberrypi.<br>n 47s (291 kB/s)<br>ists Done<br>\$ sudo wget http:<br>ion - '0'<br>coll [URL] | lly<br>date<br>org/raspbian<br>org/debian bus<br>org/debian bus<br>org/raspbian<br>org/raspbian<br>//goo.gl/1B0f                                                                                                    | buster InRel<br>buster/main<br>ster InReleas<br>ster/main arm<br>buster/contr<br>buster/non-f<br>fj -0 /usr/bi                                                                                                    | ease [15.0 kk<br>armhf Packag<br>e [32.6 kB]<br>hf Packages  <br>ib armhf Pack<br>ree armhf Pac<br>n/rpi-update | 3]<br>25 [13.0 MB]<br>(375 kB]<br>(ages [58.7 kf<br>(ages [104 kf<br>&& sudo chmoo | 3]<br>3]<br>4 +x /usr/bir | n∕rpi-update  |  |
| Try `wq<br><b>pi@ras</b><br>wget: :<br>Usage:                                                                                                    | gethelp'<br>p <b>berrypi:~</b><br>invalid opt<br>wget [OPT]                                                                                                    | for more options<br>\$ sudo wget http:<br>ion '0'<br>CON] [URL]                                                                                                    | //goo.gl/1B0f                                                                                                    | fj -0 /usr/bi                                                                                                    | n/rpi-update                                                                                                    | && sudo chmoo                                                                      |                           | n/rpi-update  |  |
| Try `wq<br><b>pi@rasj</b><br>GNU Wgq<br>Usage:                                                                                                    | gethelp'<br><b>pberrypi:~</b><br>et 1.20.1,<br>wget [OPTI                                                                                                    | for more options<br>\$ wgethelp<br>a non-interactive<br>[ON] [URL]                                                                                                    |                                                                                                    |                                                                                                    |                                                                                                    |                                                                                    |                           |               |  |
| Mandat                                                                                                    | ory argumer                                                                                                    | its to long option                                                                                                    | s are mandato                                                                                                    |                                                                                                    |                                                                                                    |                                                                                    |                           |               |  |
| Startu<br>-V,<br>-h,<br>-b,<br>-e,                                                                                                    | p:<br>version<br>help<br>backgrou<br>execute=                                                                                                    | ind<br>=COMMAND                                                                                                    | display the<br>print this h<br>go to backgr<br>execute a `.                                                                                                    | version of W<br>help<br>round after s<br>.wgetrc'-styl                                                                                                    | /get and exit<br>startup<br>.e command                                                                          |                                                                                    |                           |               |  |
| Loggin<br>-o,<br>-a,<br>-d,<br>-q,<br>-v,<br>-nv,<br>-i,<br>-F,<br>-B,                                                                                                  | g and input<br>output-f<br>append-c<br>debug<br>quiet<br>verbose<br>report-s<br>input-fi<br>force-ht<br>base=URL<br>config=F<br>no-confi<br>rejected                                                                                                    | file:<br>ile=FILE<br>utput=FILE<br>seed=TYPE<br>le=FILE<br>ml<br>FILE<br>49<br>- log=FILE                                                                                                    | log messages<br>append messa<br>print lots of<br>quiet (no ou<br>be verbose (<br>turn off ver<br>output bandw<br>download URL<br>treat input<br>resolves HTM<br>relative th<br>specify confi<br>do not read<br>log reasons | s to FILE<br>ages to FILE<br>of debugging<br>utput)<br>(this is the<br>rboseness, wi<br>width as TYPE<br>Ls found in l<br>file as HTML<br>ML input-file<br>to URL<br>fig file to u<br>any config f<br>for URL reje | information<br>default)<br>thout being d<br>. TYPE can b<br>ocal or exten<br>! links (-i -f<br>ise              | quiet<br>be bits<br>rnal FILE<br>F)                                                |                           |               |  |

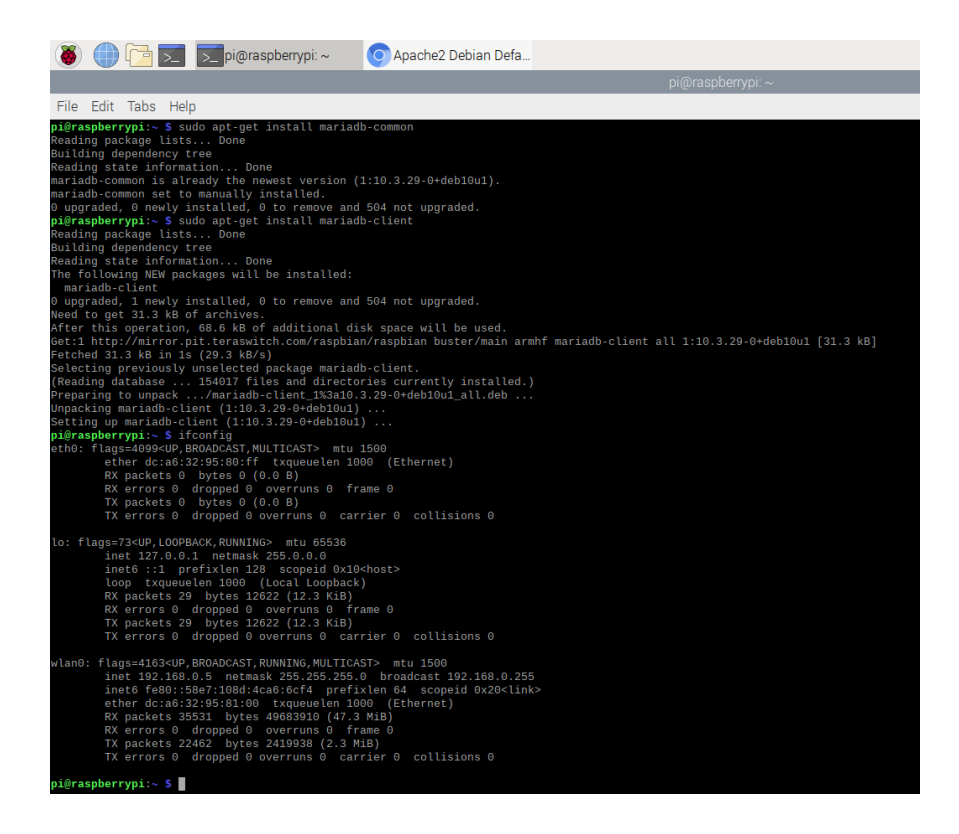

Then I needed to install apache. To do that I ran the following commands: sudo apt

install apache2, sudo apt install php, sudo apt install php-mysql, sudo apt install

*libapache2-mod-php* that will fully install apache.

| 👅 💮 🔁 🗾 pi@raspberrypi: ~                                                                                                    | 0 192.168.0.5 - Chromi                                                                                                    | 🏌 🛜 📢 18:45   |
|----------------------------------------------------------------------------------------------------|----------------------------------------------------------------------------------------------------|---------------|
|                                                                                                    | pi@raspberrypi: ~                                                                                                    | ~ ¤ ×         |
| File Edit Tabs Help                                                                                                    |                                                                                                    |               |
| inet 127.0.0.1 netmask 255.0.0.0<br>inet6::1 profixien 128 scopeid 0x<br>loop txqueuelen 1060 (local Loopba<br>RX packets 0 bytes 0 (lo.0 B)<br>RX errors 0 dropped 0 overruns 0<br>TX packets 0 bytes 0 (lo.0 B)<br>TX errors 0 dropped 0 overruns 0 c                                                                                                    | 18-chost-<br>ck)<br>frane 0<br>arriar 0 colliions 0                                                                                                    |               |
| wland: flags=135:cUp BROADCAST, RUNNIH, MULT<br>in the 127, 160 0.5 metamak 255,255,25<br>unet6 fe80::5807.1084:schor5cfa pre-<br>ether 6:cla52:25510.00 traumenten<br>RX packets 18339 bytes 24921370 (25<br>RX errors 0 dropped 0 overruns 0<br>TX packets 12361 bytes 1421511 (1.3<br>TX errors 0 dropped 0 overruns 0                                                                                                    | CMST> att 1500<br>s.0 broadcast.102.108.0.255<br>fslun 45.0 broadcast.ppld 0x20-link><br>1000 (Ethernet)<br>-7. Mi8)<br>Frans 0<br>- Mi8)<br>HMB 0<br>arriar 0 collisions 0                                                                                        |               |
| <pre>suffraspherrypi:- \$ sudo upt http://goo.gl/3<br/>URL transformed to HTTP5 due to an HST5 poll<br/>oracling 22 alt deco glt http://goo.gl/30<br/>connecting to glt deco glt http://goo.gl/30<br/>connecting to goo.glt (goo.gl)[64.233.17.13<br/>HTTP request sent, awaiting response30<br/>Location: http://adultalphaserch.ru/yna031<br/>-021-00-22 Hist458 http://adultalphase<br/>Connecting to adultalphasearch.ru/adultalphase<br/>Connecting to adultalphasearch.ru/adultalphase<br/>Connecting to adultalphasearch.ru/adultalphase<br/>Connecting to adultalphasearch.ru/adultalphase<br/>Connecting to adultalphasearch.ru/adultalphase<br/>Connecting to adultalphasearch.ru/adultalphase<br/>Connecting to adultalphasearch.ru/adultalphase<br/>Connecting to adultalphasearch.ru/adultalphase<br/>Saving to:/vur/bin/pi-update'</pre>                                                                                                    | 80fJ -0 /usr/bin/rpi-update && sudo chmod +x /usr/bin/rpi-update<br>02<br>64.233.177.139, 64.233.177.102,<br>[r443 connected.<br>92 [folkowing]<br>476.ru/078.2331.631.230, 73.200,<br>769.ru/0,233.841.230, 73.200,<br>769.ru/0,233.841.230; 138 connected.<br>06 |               |
|                                                                                                    |                                                                                                    | 337KB/s in 0s |
|                                                                                                    |                                                                                                    |               |
| plfragherrpgi-s suco ant install apache2<br>Boadnap packas listsDone<br>Building dependency tree<br>Reading states informationDone<br>The following additional packages will be in<br>Suggestad packages:<br>apache2-doc apache2-suexec-pristing   apac<br>The following Mér packages will be installed<br>Suggestad packages:<br>apache2-doc apache2-suexec-pristing   apac<br>The following Mér packages will be installed<br>apached, 9 menty installed, 8 to member<br>Meed to get 1,900 ke 0f archives.<br>After this operation, 6,220 ke 0f additional<br>De you want [ and the superation of the superation of the supe | stalladi<br>apri libaprutili libaprutili-dbd-sqlite3 libaprutili-ldap ssl-cert<br>hg2-suewse-custom openssi-blacklist<br>iis libapri libaprutili-dbd-sqlite3 libaprutili-ldap ssl-cert<br>nd 504 not upgraded.<br>disk space will be used.                         |               |

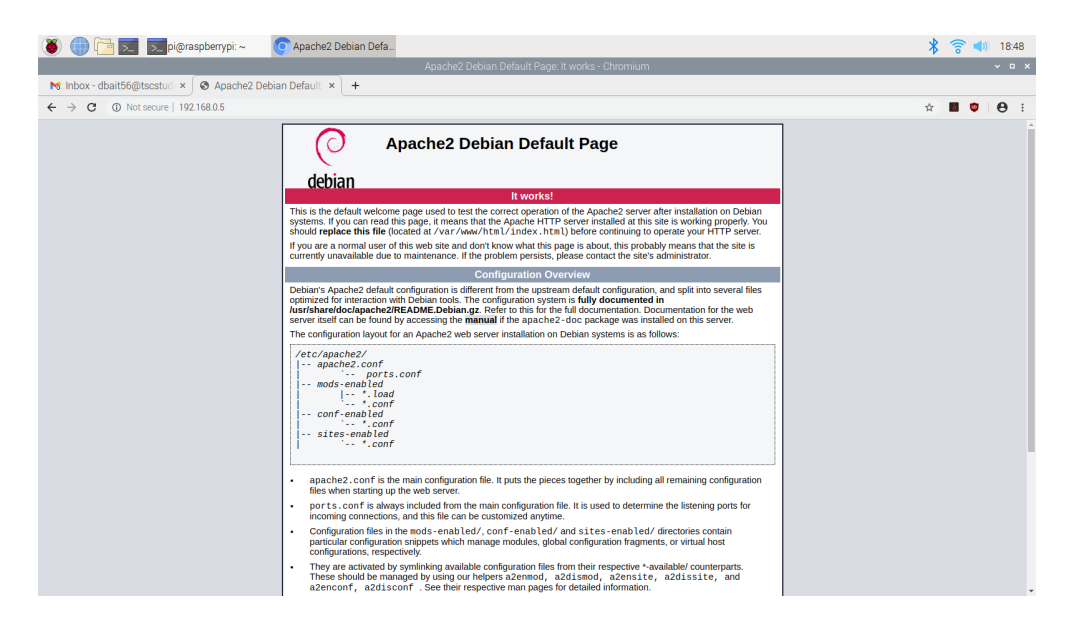

Next, I installed MariaDB Server and client, to do that you run sudo apt-get install

## mariadb-server, sudo apt-get install mariadb-common, and sudo apt-get install mariadb-client.

Then I went back to chromium typed in my IP address to make sure apache was up and running. After you make sure apache is up and running you need to remove the index.html file because it will cause problems installing wordpress later on. Do that with *rm /var/www/html/index.html*, type *ls* to make sure it gets removed. The command *ls* shows you all the files in the directory you are currently in.

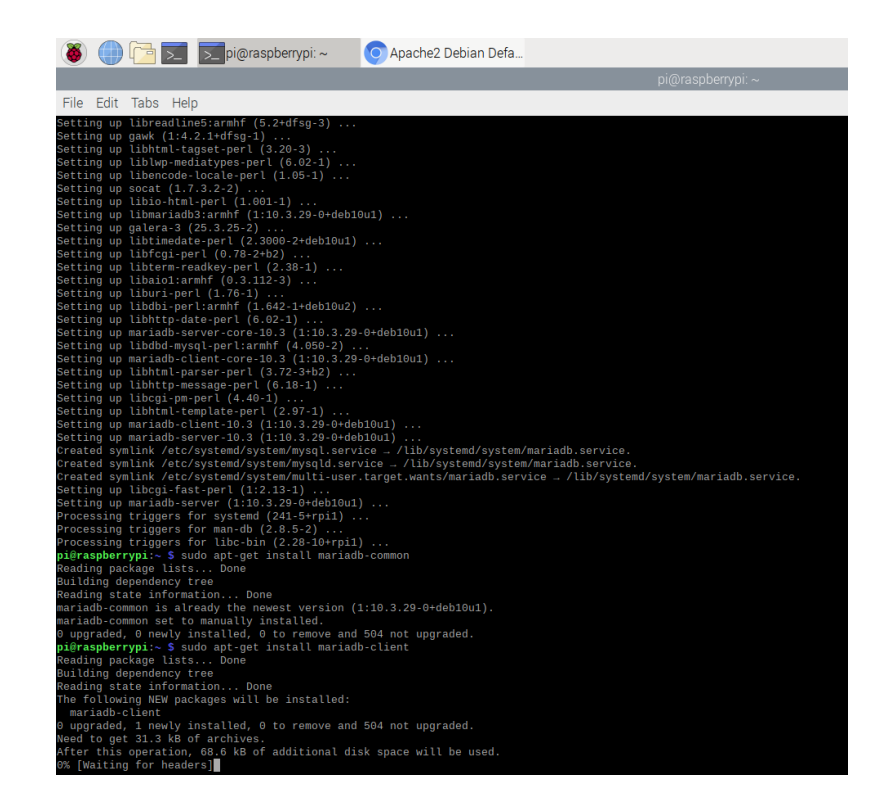

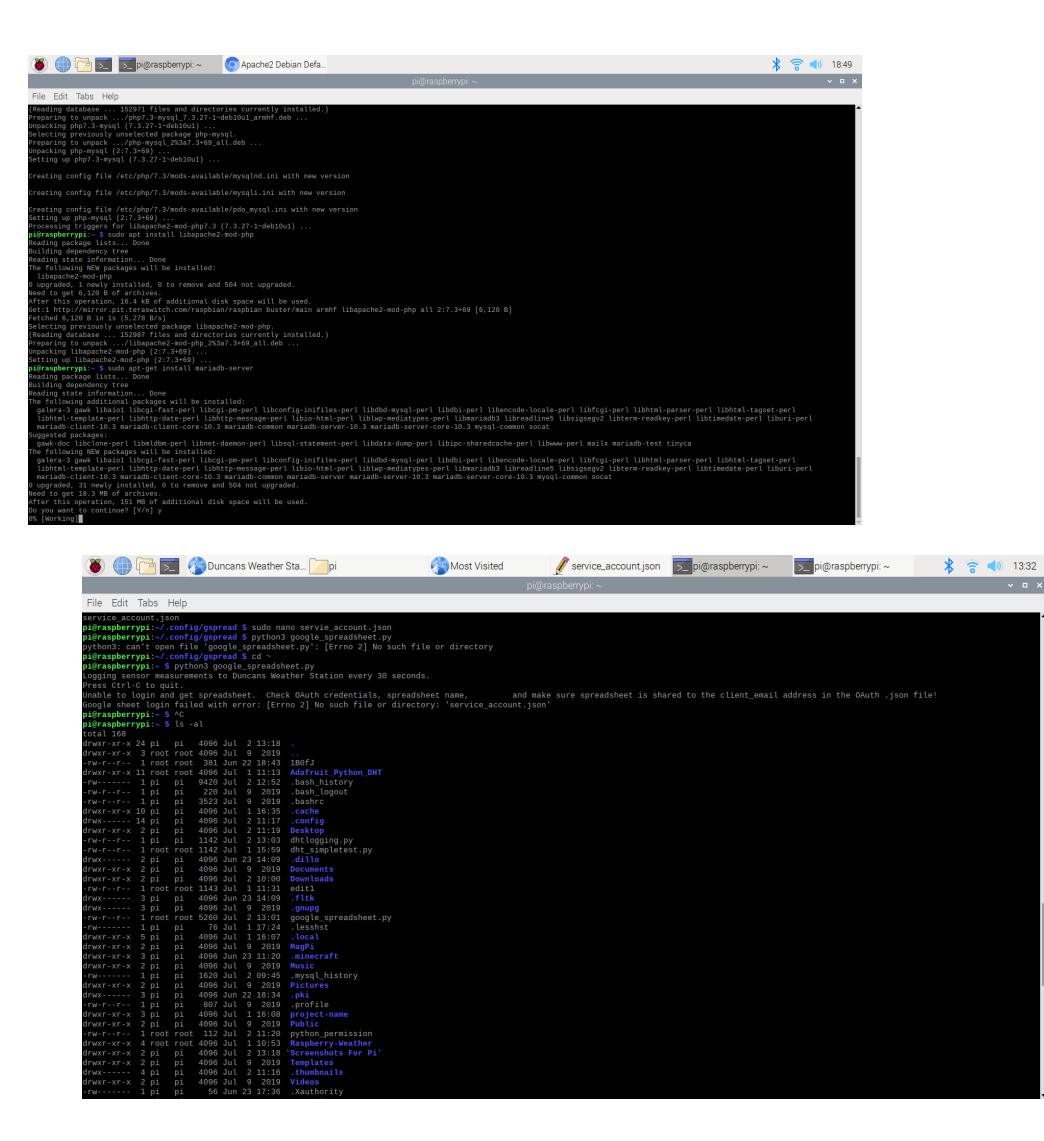

Now we need to install wordpress. The first thing we need to do is go to the directory it will be downloaded in. Do that with the command *cd /var/www/html*. Next, I installed wordpress with the command *sudo wget http://wordpress.org/latest.zip*, this installs wordpress but to make it usable we have to unzip the latest.zip. I do this with *sudo unzip latest.zip*.

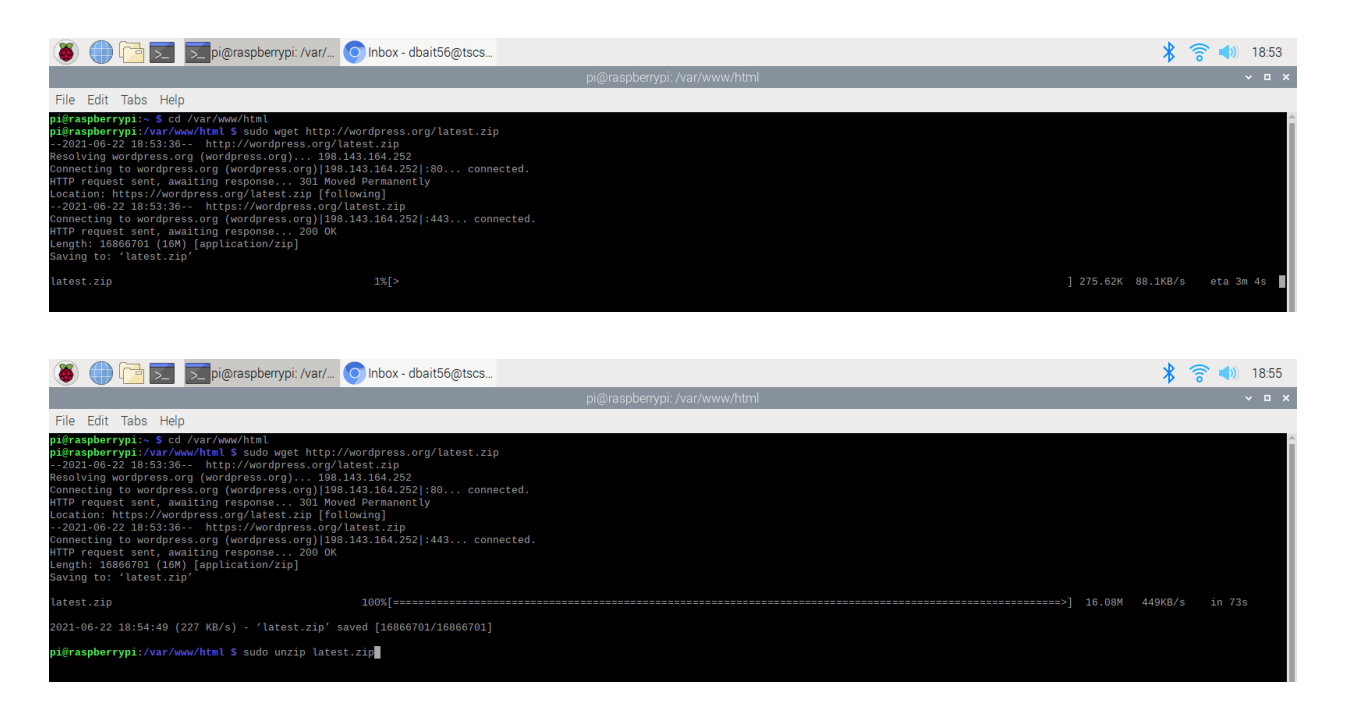

6-23-21

Now I needed to move what file wordpress was in. I did that with *sudo mv wordpress/\**. then you can remove the now empty folder with *sudo rm -rf wordpress*. Next, you need to install the plugins. You can do this with *sudo chown -R www-data:www-data/var/www*, This should install all the proper plugins needed for wordpress. Since these are permalinks we need to use mod-rewrite to get proper permissions. I did that with *a2enmod rewrite*. Now to edit the main site settings. This can be done with *sudo nano /etc/apache2/apache2.conf*. You need to change only the first two overrides. But you need to make sure it's ONLY the first two that you change. If you change any of the other overrides it will cause issues and you will just have to change it back later on. To finish this step you need to restart apache. Do that with *sudo /etc/init.d/apache2 restart*. You are almost ready to see your wordpress site!

pi@raspberrypi: /var/... Requirements Not Me... File Edit Tabs Help GNU nano 3.2 configuration directives that give the server its instructions. See http://httpd.apache.org/docs/2.4/ for detailed information about the directives and /usr/share/doc/apache2/README.Debian about Debian specific default Apache2 installation attempts to make adding and removing modules, virtual hosts, and extra configuration directives as flexible as possible, in order to make automating the changes and administering the server as easy as possible. It is split into several files forming the configuration hierarchy outlined /etc/apache2/ -- mods-enabled -- conf-enabled -- sites-enabled \* apache2.conf is the main configuration file (this file). It puts the pieces together by including all remaining configuration files when starting up the web server. \* ports.conf is always included from the main configuration file. It is supposed to determine listening ports for incoming connections which can be customized anytime. They are activated by symlinking available configuration files from their respective \*-available/ counterparts. These should be managed by using our ^0 Write Out **^W** Where Is Get Help ^K Cut Text ^J Justify ٨R Read File Replace ΛH Uncut Text To Spell Exit ۸т

| 8                                                                                                    |                                                                                                    | 🗾 🗾 pi@raspb                                                                                                    | errypi: /var/                                                                                   | Require                                                                 | ments Not Me                                                             |                           |
|----------------------------------------------------------------------------------------------------|----------------------------------------------------------------------------------------------------|----------------------------------------------------------------------------------------------------|-------------------------------------------------------------------------------------------------|-------------------------------------------------------------------------|--------------------------------------------------------------------------|---------------------------|
|                                                                                                    |                                                                                                    |                                                                                                    |                                                                                                 |                                                                         |                                                                          |                           |
| File Ed                                                                                                    | dit Tabs                                                                                                    | Help                                                                                                    |                                                                                                 |                                                                         |                                                                          |                           |
| GNU na                                                                                                    | ano 3.2                                                                                                    |                                                                                                    |                                                                                                 |                                                                         |                                                                          |                           |
| # error,<br># It is<br># "LogLe<br>#<br>LogLevel                                                                                                    | crit, a<br>also pos<br>evel info<br>l warn                                                                                     | lert, emerg.<br>sible to configure<br>ssl:warn"                                                                                                    | the log leve                                                                                    | l for parti                                                             | cular modules,                                                           | e.g.                      |
| # Includ<br>Include(<br>Include(                                                                                                    | <mark>de module</mark><br>Optional<br>Optional                                                                                 | <pre>configuration:<br/>mods-enabled/*.loa<br/>mods-enabled/*.con</pre>                                                                                                    | d<br>f                                                                                          |                                                                         |                                                                          |                           |
| # Incluc<br>Include                                                                                                    | de list o<br>ports.co                                                                                                    | f ports to listen o<br>nf                                                                                                    | on                                                                                              |                                                                         |                                                                          |                           |
| <pre># Sets t # not al # The fo # the la # your s # access </pre>                                                                                                    | the defau<br>llow acce<br>ormer is<br>atter may<br>system is<br>s here, o<br>ory /><br>Options<br>AllowOve<br>Require<br>tory> | lt security model<br>ss to the root fil<br>used by web applic<br>be used for local<br>serving content f<br>r in any related v<br>FollowSymLinks<br>rride None<br>all denied | of the Apache<br>esystem outsi<br>ations packag<br>directories<br>rom a sub-dir<br>irtual host. | 2 HTTPD ser<br>de of /usr/<br>ed in Debia<br>served by t<br>ectory in / | ver. It does<br>share and /var<br>n,<br>he web server.<br>srv you must a | /www.<br>If<br>Illow      |
| <directo<br><td>ory /usr/<br/>AllowOve<br/>Require<br/>tory&gt;</td><td>share&gt;<br/>rride None<br/>all granted</td><td></td><td></td><td></td><th></th></directo<br>                                                 | ory /usr/<br>AllowOve<br>Require<br>tory>                                                                                      | share><br>rride None<br>all granted                                                                                                    |                                                                                                 |                                                                         |                                                                          |                           |
| <directo< td=""><td>ory /var/<br/>Options<br/>AllowOve<br/>Require<br/>tory&gt;</td><td>www/&gt;<br/>Indexes FollowSymL<br/>rride None<br/>all granted</td><td>inks</td><td></td><td></td><th></th></directo<>         | ory /var/<br>Options<br>AllowOve<br>Require<br>tory>                                                                           | www/><br>Indexes FollowSymL<br>rride None<br>all granted                                                                                                    | inks                                                                                            |                                                                         |                                                                          |                           |
| # <direct<br>#<br/>#<br/>#<td>tory /srv<br/>Options<br/>AllowOve<br/>Require<br/>tory&gt;</td><td>/&gt;<br/>Indexes FollowSymL<br/>rride None<br/>all granted</td><td>inks</td><td></td><td></td><th></th></direct<br> | tory /srv<br>Options<br>AllowOve<br>Require<br>tory>                                                                           | /><br>Indexes FollowSymL<br>rride None<br>all granted                                                                                                    | inks                                                                                            |                                                                         |                                                                          |                           |
| ^G Get H<br>^X Exit                                                                                                    | ie Lp                                                                                                    | ^O Write Out<br>^R Read File                                                                                                    | ∧w where Is<br>^\ Replace                                                                       | ^K (                                                                    | ut lext<br>Incut Text                                                    | ^J Justify<br>^T To Spell |

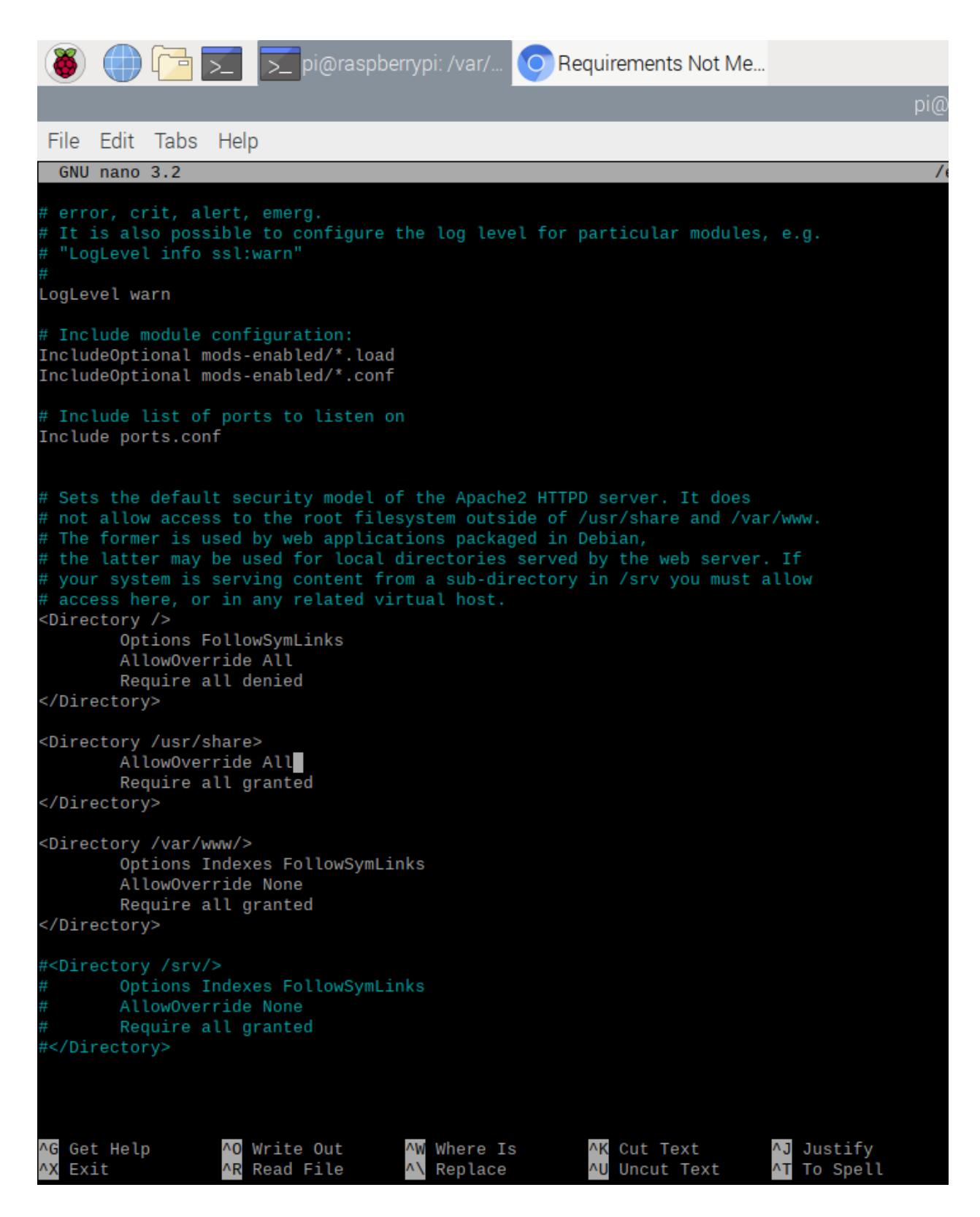

If you plan to do lots of work on your weather station, you need to do the following but not skip this entire paragraph. The wordpress database takes a lot of work to make a more advanced website where you post quite often or if you are making multiple websites. If you are not doing this the following command will seem overkill but if you are going to be spending a lot of time on the database this will seem normal. So to keep mysql from overloading, you will need to install phpmyadmin, this will give you more organization than an overloaded mysql is. To install phpmyadmin, you will need to run *sudo apt-get install phpmyadmin*.

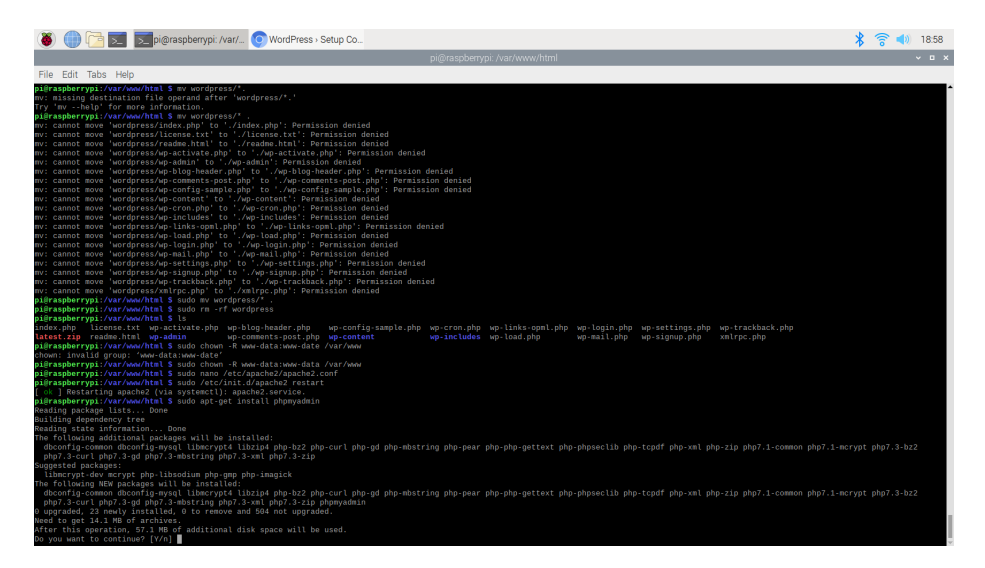

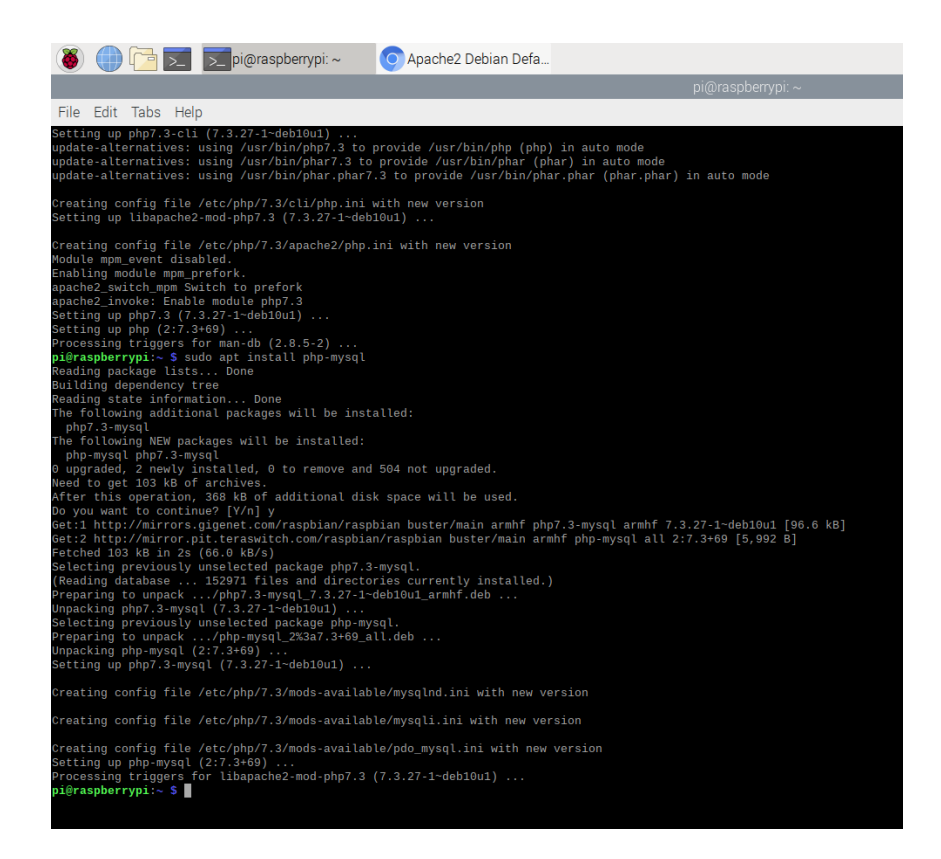

Now you have to sign into mysql monitor, this is where all your wordpress database information will be stored. To do that you will need to use the command *sudo mysql -u root -p* the first time you sign in it will automatically sign you in, but afterward, you will be asked for the password you set. You will need to remember that every command in the mysql monitor will need to end with a semicolon or /g for it to be executed. This is important because if you don't you will have to exit mysql monitor with c to exit.

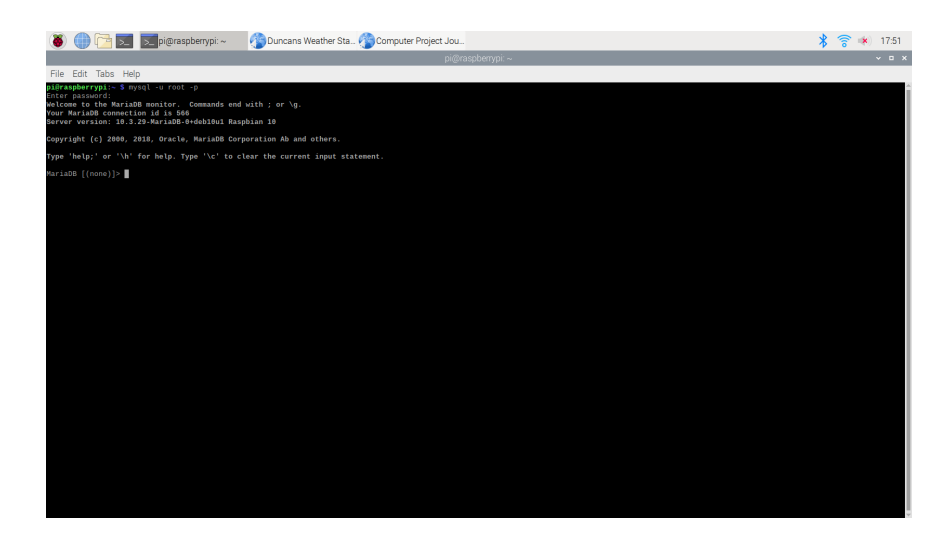

In the command window, you will need to create the database with *CREATE DATABASEWordPressDB;* this will install the database that all your sites will be made from. Next, we need to permit the database. You can do this with *grant all on WordPressDB.\* to root@localhost identified by'(your password)';* you are all finished in the mysql monitor to exit you type *exit;*. Now go to chromium and type the IP address in the browser. You will need to select the language. Then it will ask you for your database name, your username, password, and the host. Mine was WordpressDB, root, \*\*\*\*\*, and localhost.

| 🗕                                                                                         | 👽 WordPress > Setup Co 🗾 pi@I                                                                                                    | raspberrypi: /var/                                                                        | ordPress > Setup Configuration File - Chromi                  | um                          | *                                | (10  | 20:02                                                                                                    |
|-------------------------------------------------------------------------------------------|----------------------------------------------------------------------------------------------------|-------------------------------------------------------------------------------------------|---------------------------------------------------------------|-----------------------------|----------------------------------|------|----------------------------------------------------------------------------------------------------|
| M Inbox - dbait56@ts                                                                      | cstudi × 🔇 WordPress > Setup Cor                                                                                                    | nfic × +                                                                                  |                                                               |                             |                                  |      |                                                                                                    |
| ← → C ③ Not set                                                                           | ecure   192.168.0.5/wp-admin/setup-conf                                                                                                    | ig.php?step=2                                                                             |                                                               |                             | \$                               | 11 0 | <b>0</b> :                                                                                                    |
|                                                                                           |                                                                                                    | All right, sparky! You've made<br>database. If you are ready, tim<br>Run the installation | t through this part of the Installation. WordPress cae now to | n now communicate with your |                                  |      |                                                                                                    |
|                                                                                           |                                                                                                    |                                                                                           |                                                               |                             |                                  |      |                                                                                                    |
| <ul> <li>Inbox - dbait56@ts</li> <li>← → C ① Not se</li> <li>A Weather Station</li> </ul> | Dashboard ← Weather                                                                                                    | raspberrypi: /var/<br>Dash<br>Sto × +                                                     | iboard - Weather Station — WordPress - Chro                   | mium                        | *<br>*<br>Ho<br>Streen Preter    | 🛜 🛾  | <ul> <li>20:06</li> <li>20:0</li> <li>20:0</li> <l< td=""></l<></ul> |
| 🕉 Dashboard 🔸                                                                             | Dashboard                                                                                                    |                                                                                           |                                                               |                             |                                  |      |                                                                                                    |
| Updates                                                                                   | Welcome to WordPress!<br>We've assembled some links to g                                                                                      | get you started:                                                                          |                                                               |                             |                                  | 😮 Di | smiss                                                                                                    |
| 9] Media                                                                                  | Get Started                                                                                                    |                                                                                           | Next Steps                                                    | Мо                          | re Actions                       |      |                                                                                                    |
| Pages                                                                                     | Customize Your Site                                                                                                    |                                                                                           | Write your first blog post                                    | <u>11</u>                   | Manage widgets                   |      |                                                                                                    |
| Comments                                                                                  |                                                                                                    |                                                                                           | + Add an About page                                           | ▤                           | Manage menus                     |      |                                                                                                    |
| 🔊 Appearance                                                                              | or, change your theme completely                                                                                                    |                                                                                           | Set up your homepage                                          | ş                           | Turn comments on or off          |      |                                                                                                    |
| 🖌 Plugins                                                                                 |                                                                                                    |                                                                                           | View your site                                                | \$                          | Learn more about getting started |      |                                                                                                    |
| 👗 Users                                                                                   |                                                                                                    |                                                                                           |                                                               |                             |                                  |      |                                                                                                    |
| 🖋 Tools                                                                                   | Site Health Status                                                                                                    | ~ ~ *                                                                                     | Quick Draft                                                   | ^ ¥ •                       |                                  |      |                                                                                                    |
| Settings                                                                                  | No information                                                                                                    | yet                                                                                       | Title                                                         |                             |                                  |      |                                                                                                    |
| Collapse menu                                                                             | Site health checks will automatically run pe<br>information about your site. You can also <u>y</u><br>gather information about your site now. | eriodically to gather<br><u>isit the Site Health screen</u> to                            | Content<br>What's on your mind?                               |                             | Drag boxes here                  |      |                                                                                                    |
|                                                                                           | At a Glance                                                                                                    | ~ ~ *                                                                                     |                                                               |                             |                                  |      |                                                                                                    |
|                                                                                           | 1 Post II 1<br>I Comment                                                                                                    | Page                                                                                      | Save Draft                                                    |                             |                                  |      |                                                                                                    |
|                                                                                           | WordPress 5.7.2 running Twenty Twenty-C                                                                                                    | one theme.                                                                                | WordProce Events and News                                     |                             |                                  |      |                                                                                                    |
| 192.168.0.5                                                                               | A Search engines discouraged                                                                                                    |                                                                                           | WORKFIESS EVENIS AND NEWS                                     |                             |                                  |      |                                                                                                    |

Now I had to install python, this is what the code for the sensor will use. To do that you will need to run multiple commands *sudo apt-get install python, sudo apt-get install python-dev, sudo apt-get install libmariadb-dev, sudo apt-get install build-essentials, sudo apt-get install* 

*python-ossl*. Now you need to also install eash\_install. Before I could do that I had to install python setup tools. Do that with *sudo apt-get install python-setuptools*. Now you can get easy\_install. To do that you can use the command *sudo easy\_install -U distribute*. This will update easy\_install. Now you have to install the part that saves it to the wordpress database. The command you need to run to do this is *sudo easy\_install MySQL-python*. That last command is essential, if you don't install it you will not be getting any readings.

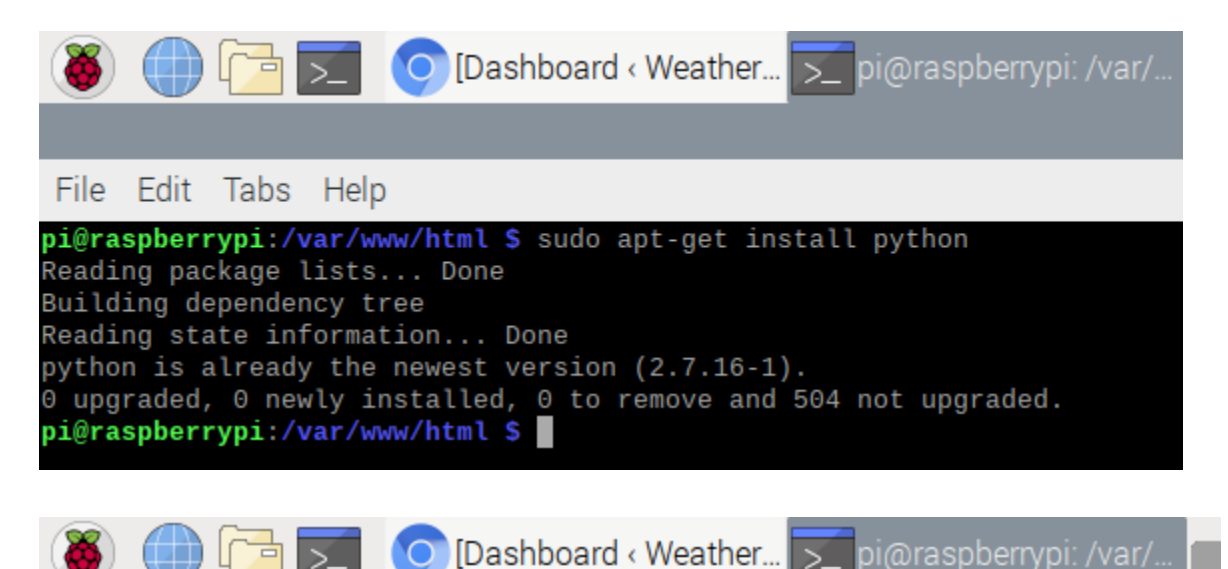

### File Edit Tabs Help

pi@raspberrypi:/var/www/html \$ sudo apt-get install python Reading package lists... Done Building dependency tree Reading state information... Done python is already the newest version (2.7.16-1). 0 upgraded, 0 newly installed, 0 to remove and 504 not upgraded. pi@raspberrypi:/var/www/html \$ sudo apt-get install python-dev Reading package lists... Done Building dependency tree Reading state information... Done python-dev is already the newest version (2.7.16-1). python-dev set to manually installed. 0 upgraded, 0 newly installed, 0 to remove and 504 not upgraded. pi@raspberrypi:/var/www/html \$

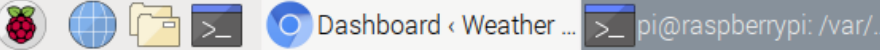

#### File Edit Tabs Help

```
Selecting previously unselected package libtasn1-6-dev:armhf.
Preparing to unpack .../08-libtasn1-6-dev_4.13-3_armhf.deb ...
Unpacking libtasn1-6-dev:armhf (4.13-3) ...
Selecting previously unselected package nettle-dev:armhf.
Preparing to unpack .../09-nettle-dev_3.4.1-1+deb10u1_armhf.deb ...
Unpacking nettle-dev:armhf (3.4.1-1+deb10u1) ...
Selecting previously unselected package libgnutls28-dev:armhf.
Preparing to unpack .../10-libgnutls28-dev_3.6.7-4+deb10u7_armhf.deb ...
Unpacking libgnutls28-dev:armhf (3.6.7-4+deb10u7) ...
Selecting previously unselected package libmariadb-dev.
Preparing to unpack ..../11-libmariadb-dev_1%3a10.3.29-0+deb10u1_armhf.deb ....
Unpacking libmariadb-dev (1:10.3.29-0+deb10u1) ...
Selecting previously unselected package libtasn1-doc.
Preparing to unpack .../12-libtasn1-doc_4.13-3_all.deb ...
Unpacking libtasn1-doc (4.13-3) ...
Setting up libgnutls-openssl27:armhf (3.6.7-4+deb10u7) ...
Setting up libtasn1-doc (4.13-3) ...
Setting up libunbound8:armhf (1.9.0-2+deb10u2) ...
Setting up libgmpxx4ldbl:armhf (2:6.1.2+dfsg-4) ...
Setting up libgnutlsxx28:armhf (3.6.7-4+deb10u7) ...
Setting up libidn2-dev:armhf (2.0.5-1+deb10u1) ...
Setting up libtasn1-6-dev:armhf (4.13-3) ...
Setting up libp11-kit-dev:armhf (0.23.15-2+deb10u1) ...
Setting up libgnutls-dane0:armhf (3.6.7-4+deb10u7) ...
Setting up libgmp-dev:armhf (2:6.1.2+dfsg-4) ...
Setting up nettle-dev:armhf (3.4.1-1+deb10u1) ...
Setting up libgnutls28-dev:armhf (3.6.7-4+deb10u7) ...
Setting up libmariadb-dev (1:10.3.29-0+deb10u1) ...
Processing triggers for libc-bin (2.28-10+rpi1) ...
Processing triggers for man-db (2.8.5-2) ...
Processing triggers for install-info (6.5.0.dfsg.1-4+b1) ...
pi@raspberrypi:/var/www/html $ sudo apt-get install build-essentials
Reading package lists... Done
Building dependency tree
Reading state information... Done
E: Unable to locate package build-essentials
pi@raspberrypi:/var/www/html $ sudo apt-get install build-essential
Reading package lists... Done
Building dependency tree
Reading state information... Done
build-essential is already the newest version (12.6).
O upgraded, O newly installed, O to remove and 499 not upgraded.
pi@raspberrypi:/var/www/html $ sudo apt-get install python-openssl
Reading package lists... Done
Building dependency tree
Reading state information... Done
python-openssl is already the newest version (19.0.0-1).
python-openssl set to manually installed.
0 upgraded, 0 newly installed, 0 to remove and 499 not upgraded.
pi@raspberrypi:/var/www/html $
```

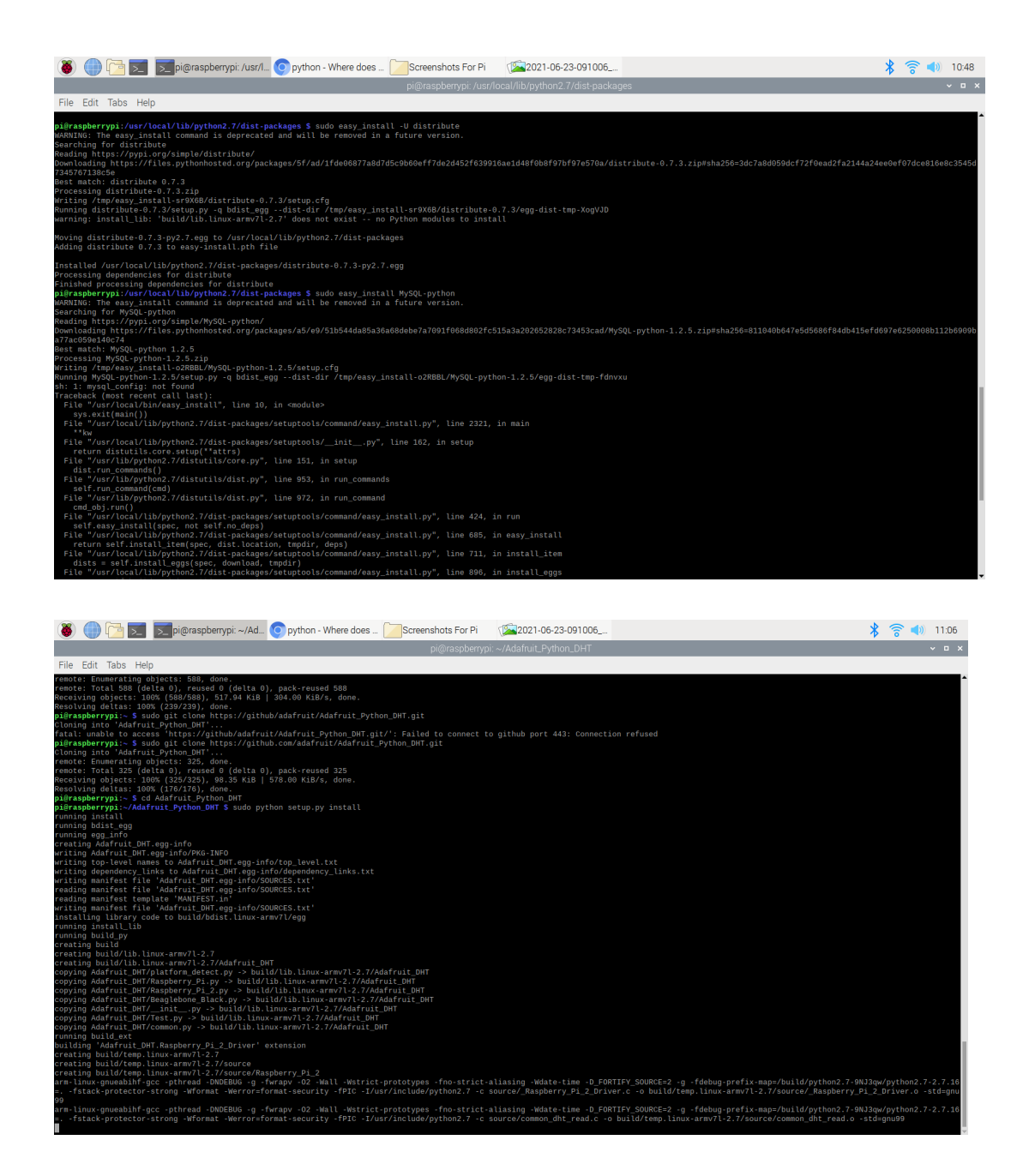

Now I needed to log back into my wordpress database to make sure everything was still working and the password that I had written down that it gave me was not working. So I tried everything I could think of. I was going to try and reset the password with an emergency reset but I was scared that it would ruin something so I didn't. I decided that I needed to take a break and do some research on another way to reset the password.

Research!

## 7-1-21

I finally figured out how to change my password. To do that I had to go into the mysql monitor and sign in to the wordpress database. Then it will show us the users and their passwords. To sign in to the mysql monitor you use the command *sudo mysql -u root -p*. Now it asked me for the password. Then I had to access the database through mysql, I did that with *use WordPressDB*;.

| 8                                                                                                    |                                                                                                    |                                                                 | >_                               | pi@raspber                                                                               | rypi: ~                 |                  | Screenshots Fo                | or Pi    | (2021-06-22 |
|----------------------------------------------------------------------------------------------------|----------------------------------------------------------------------------------------------------|-----------------------------------------------------------------|----------------------------------|------------------------------------------------------------------------------------------|-------------------------|------------------|-------------------------------|----------|-------------|
|                                                                                                    |                                                                                                    |                                                                 |                                  |                                                                                          |                         |                  |                               |          |             |
| File                                                                                                    | Edit                                                                                                  | Tabs                                                            | Help                             | )                                                                                        |                         |                  |                               |          |             |
| pi@ra<br>Enter<br>Welco<br>Your<br>Serve                                                                        | spbern<br>passw<br>me to<br>Maria[<br>r vers                                                          | ypi:~<br>vord:<br>the M<br>B con<br>sion:                       | \$ my<br>ariaD<br>necti<br>10.3. | sql -u root -p<br>B monitor. Com<br>on id is 22<br>29-MariaDB-0+de                       | mands end<br>b10u1 Rasj | with<br>pbian    | ; or \g.<br>10                |          |             |
| Copyr                                                                                                    | ight (                                                                                                | (c) 20                                                          | 00, 2                            | 918, Oracle, Ma                                                                          | riaDB Corp              | porati           | on Ab and oth                 | ers.     |             |
| Туре                                                                                                    | 'help;                                                                                                | ' or                                                            | '\h'                             | for help. Type                                                                           | '\c' to c               | lear t           | he current in                 | put stat | tement.     |
| Maria<br>Readi<br>You c<br><b>Datab</b>                                                                         | DB [(r<br>ng tak<br>an tur<br><b>ase c</b> ł                                                          | none)]<br>ble in<br>n off<br><b>nanged</b>                      | > use<br>forma<br>this           | WordpressDB;<br>tion for comple<br>feature to get                                        | tion of ta<br>a quicken | able a<br>r star | nd column nam<br>∙tup with -A | es       |             |
| Maria<br>+                                                                                                    | DB [Wo                                                                                                | ordpre                                                          | ssDB]                            | > show tables;<br>+                                                                      |                         |                  |                               |          |             |
| Tab                                                                                                    | les_ir                                                                                                | n_Word                                                          | press                            | DB                                                                                       |                         |                  |                               |          |             |
| wp_<br>  wp_<br>  wp_<br>  wp_<br>  wp_<br>  wp_<br>  wp_<br>  wp_<br>  wp_<br>  wp_<br>  wp_<br>  wp_<br>12 ro | commer<br>commer<br>links<br>optior<br>posts<br>term_r<br>term_t<br>terms<br>userme<br>users<br>ws in | ntmeta<br>nts<br>eta<br>relati<br>caxono<br>eta<br>eta<br>set ( | onshi<br>my<br>0.001             | ps  <br> <br> <br> <br> <br> <br> <br> <br> <br> <br> <br> <br> <br> <br> <br> <br> <br> |                         |                  |                               |          |             |
| Maria<br>-<br>Abort<br>pi@ra                                                                                    | DB [Wo<br>> Ctrl<br>ed<br>spberr                                                                      | ordpre<br>L-C<br><b>ypi:~</b>                                   | ssDB]<br>exit<br>\$ my           | > SELECT ID, us<br>!<br>sql -u root -p                                                   | er_login,               | user_            | pass FROM wp_                 | users    |             |
| Enter<br>Welco                                                                                                  | passw<br>me to                                                                                        | vord:<br>the M                                                  | ariaD                            | B monitor. Com                                                                           | mands end               | with             | ; or \g.                      |          |             |
| Your<br>Serve                                                                                                   | Maria<br>r vers                                                                                       | )B con<br>sion:                                                 | necti<br>10.3.                   | on id is 23<br>29-MariaDB-0+de                                                           | b10u1 Ras               | pbian            | 10                            |          |             |
| Copyr                                                                                                    | ight (                                                                                                | (c) 20                                                          | 00, 2                            | 018, Oracle, Ma                                                                          | riaDB Cor               | porati           | on Ab and oth                 | ers.     |             |
| Туре                                                                                                    | 'help;                                                                                                | ' or                                                            | '\h'                             | for help. Type                                                                           | '\c' to c               | lear t           | he current in                 | put stat | tement.     |
| Maria<br>ERROR<br>Maria                                                                                         | DB [(r<br>1046<br>DB [(r                                                                              | none)]<br>(3D00<br>none)]                                       | > SEL<br>0): N<br>> use          | ECT ID, user_lo<br>b database sele<br>WordpressDB;                                       | gin, user_<br>cted      | _pass            | FROM wp_users                 |          |             |

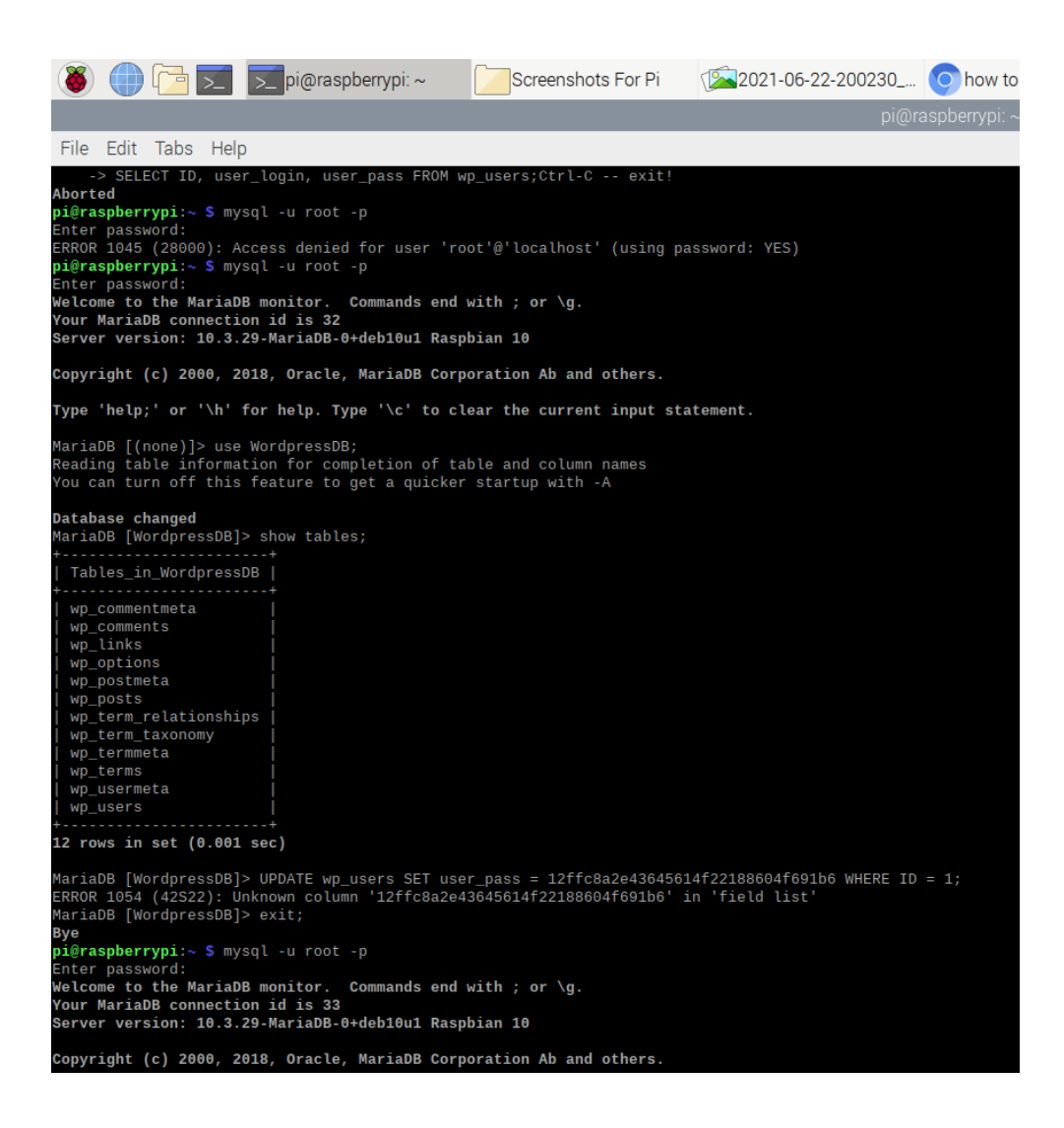

Just like the other time I was in the mysql monitor EVERY command MUST end with a semicolon otherwise, it won't be executed. Then, I had to see which folder the users were under, to do that I used the command *show tables*; . This shows me all the folders that the wordpress database uses. I was looking for the folder labeled **wp\_users**. This folder holds all the users and their passwords. To see the contents in the file use the command *SELECT ID*, *user\_login*, *user\_pass FROM wp\_users*; . Please note that even though there are commas this is one command. Now you should see a table that has two columns. In the first column should be a user and their user ID. The second column should be the user's password. Then I tried the password

that it had given me to see if that would work, but for some reason, that password wasn't working either. So I used the last resort and decided to change the password. To do that I had to use a command that used an MD5 hash to create a long and complicated password that can be used in short words. For example, if I wanted my password iloveweather then my MD5 hash would be 10b099b4c6e6bab79c418f817d3974ea. So I would type in my password and the hash would convert it to log you in. To change my password I had to use the command *UPDATE* 

wp\_users SET user\_pass=MD5('(your password)') WHERE ID=1;.

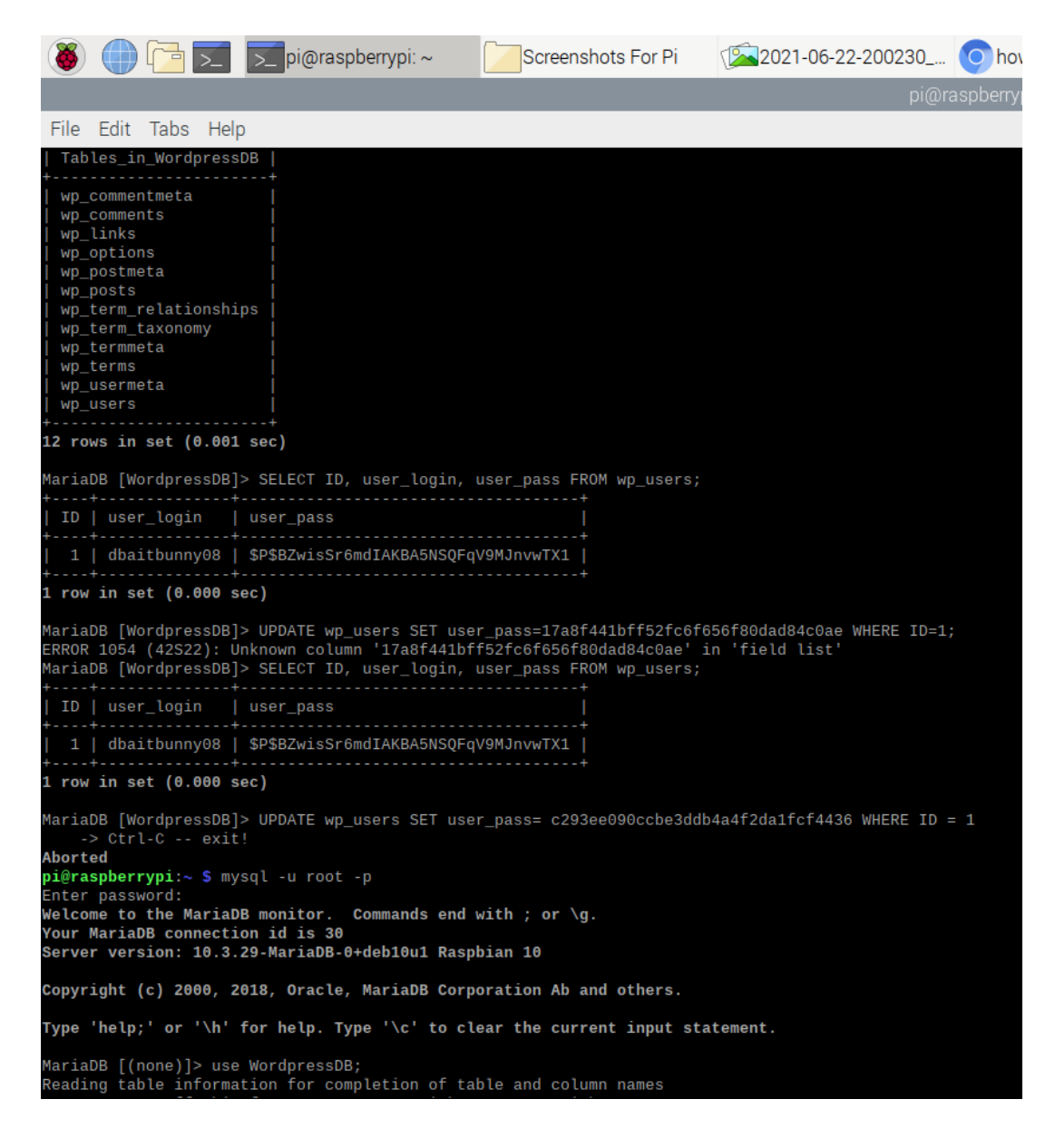

Now I was having trouble with downloading the library that the data should be stored in. After doing some more research, the library no longer exists and was replaced with a google drive-based code. I was so upset at this. Everything that I had been working on and failing at was not needed. Now I was not going to let this stop me. I read through the tutorial I found that would work with my sensor and got to work. Turns out this tutorial links your sensor to google sheets where it automatically logs to google sheets where you don't have to do a thing. That was kind of nice but I was still upset.

Research!

Now back to coding. The first thing I had to do was code the sensor. To do this I had to install a new python system that works with google docs. So I went with Circuit Python Libraries. To install this you run the command *sudo pip3 adafruit-circuitpython-dht* and *sudo apt-get install libgpiod2*. Now I had to test the library. So I used the command *sudo nano* 

*dht\_simpletest.py* which opens a text file. Then I copied and pasted the script for the simple test because it is 37 lines of complicated text and explaining.

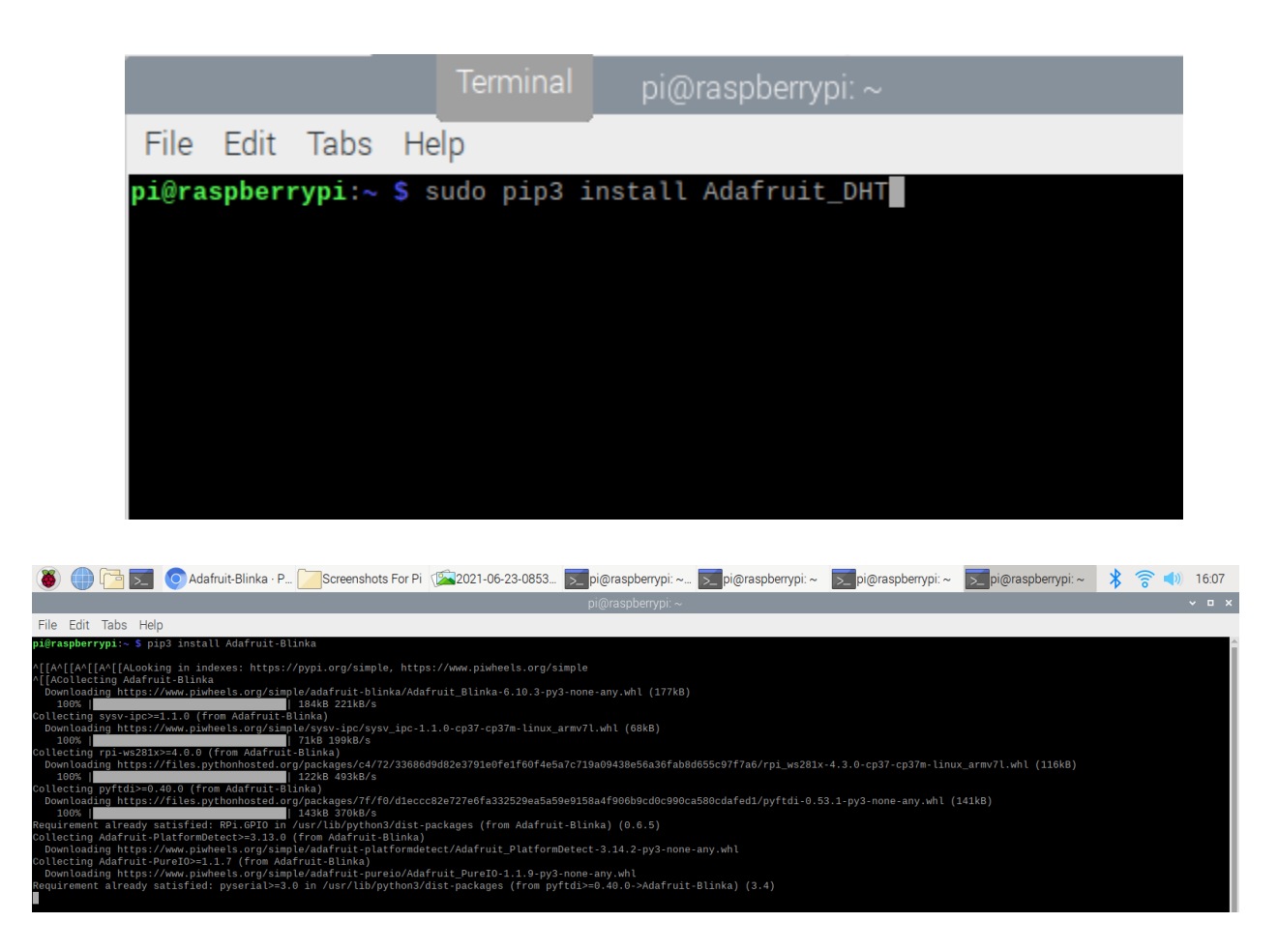

Now to wire the sensor. To do this you will need pigtails, a DHT22/AM2032 sensor, a breadboard, and a pi jumper cable. Now I had to be careful because when attaching the jumper cable if I bent any of the pins on the pi it would make it ten times harder to put on. So once it was plugged into the pi I plugged it into the breadboard. The breadboard should have at least a 30 hole long by 10 holes wide with a ditch in the middle and a positive and negative row down each side. I decided to get a 60 hole long breadboard so my wiring could be in the middle. So with the jumper in the middle I put the yellow wire to pin #4 I put the red wire to pin 3U3 and I put the black wire to negative with a pigtail from negative to ground pin.

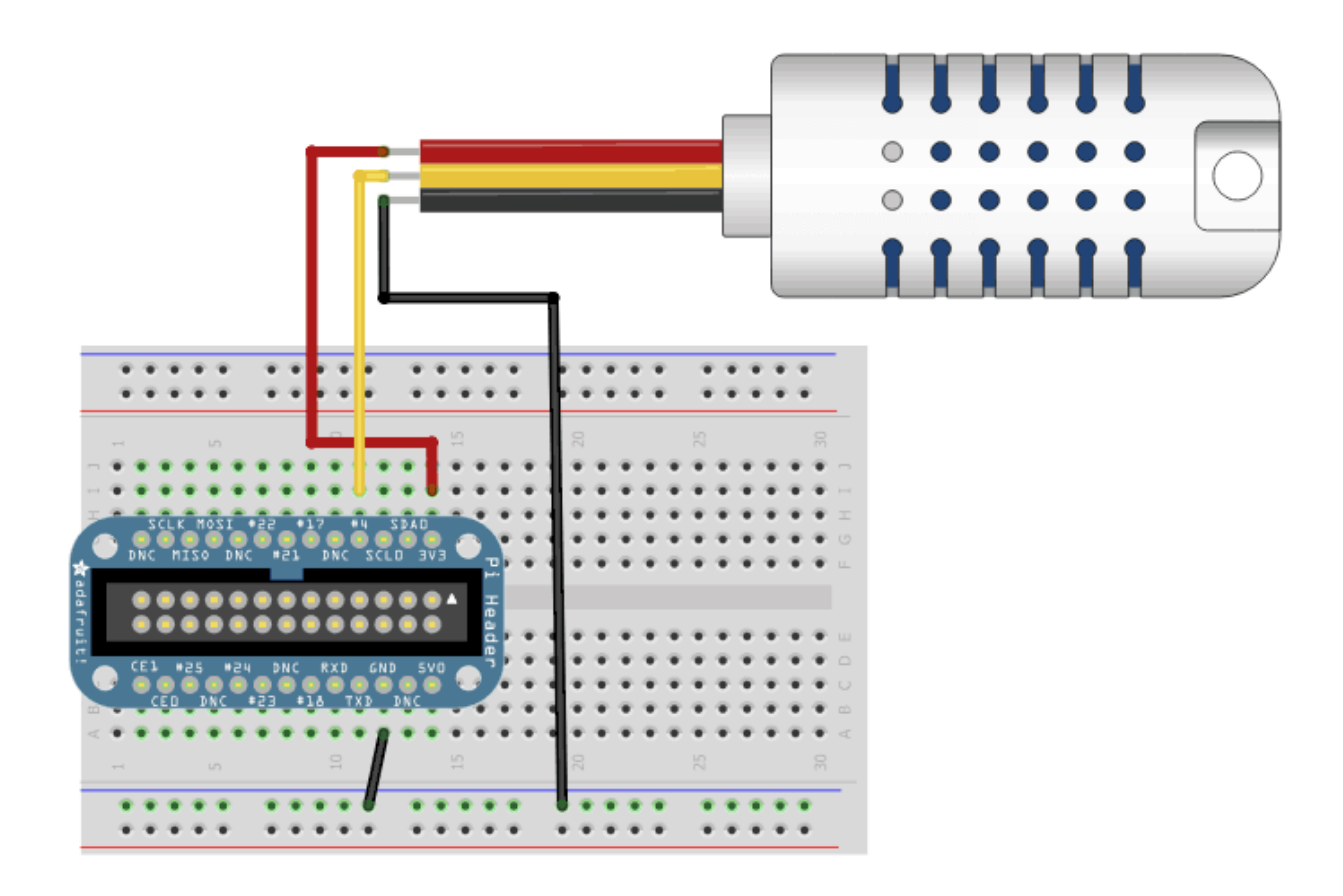

Now I can test my sensor. To do that I can use the command *python3 dht\_simpletest.py*. This should immediately start giving me data but it won't log it. To log it you will need to start with an empty spreadsheet and delete all but one row. You can also delete all but the first three columns. Label Column A Date/Time, label Column B Temperature C, and label Column C Humidity %. Now I have to go to google cloud and give my pi permission to edit the spreadsheet as a service bot. To do that I had to enable the API permissions.

| ۲                                |                                                   |                                                                  | 🗾 🅐 Duncans                                                                                               | Weather                                                           | <b>x</b> i                                              | Screenshots for Pi                        |
|----------------------------------|---------------------------------------------------|------------------------------------------------------------------|----------------------------------------------------------------------------------------------------|-------------------------------------------------------------------|---------------------------------------------------------|-------------------------------------------|
|                                  |                                                   |                                                                  |                                                                                                    |                                                                   |                                                         |                                           |
| File                             | Edit                                              | Tabs                                                             | Help                                                                                                    |                                                                   |                                                         |                                           |
| GNU                              | nano                                              | 3.2                                                              |                                                                                                    |                                                                   |                                                         |                                           |
| <mark>#</mark> SPD)<br># SPD)    | X-File<br>X-Lice                                  | eCopyri<br>ense-Id                                               | ghtText: 2021 lady<br>entifier: MIT                                                                       | yada for Adafrı                                                   | it Industries                                           |                                           |
| import<br>import<br>import       | t time<br>t boar<br>t adaf                        | e<br>⁻d<br>⁼ruit_d                                               | ht                                                                                                    |                                                                   |                                                         |                                           |
| # <b>Ini</b><br>dhtDe            | tial t<br>vice =                                  | t <mark>he dht</mark><br>adafr                                   | <pre>device, with data uit_dht.DHT22(boan</pre>                                                           | a <mark>pin connecte</mark> c<br>rd.D4)                           | l to:                                                   |                                           |
| # you<br># Thi<br># but<br># dht | can p<br>s may<br>it wi<br>Device                 | bass DH<br>be nec<br>ill not<br>e = ada                          | T22 use_pulseio=Fa<br>essary on a Linux<br>work in CircuitPy<br>fruit_dht.DHT22(bo                        | alse if you wou<br>single board o<br>ython.<br>oard.D18, use_p    | ldn't like to us<br>computer like the<br>oulseio=False) | e pulseio.<br>Raspberry Pi,               |
| while                            | True                                              |                                                                  |                                                                                                    |                                                                   |                                                         |                                           |
| ti                               | ry:<br># F<br>ten<br>ten<br>hun<br>pri            | Print t<br>nperatu<br>nperatu<br>nidity<br>int(                  | <b>he values to the s</b><br>re_c = dhtDevice.t<br>re_f = temperature<br>= dhtDevice.humidi               | <mark>serial port</mark><br>temperature<br>e_c * (9 / 5) +<br>ity | - 32                                                    |                                           |
|                                  | )                                                 | "Temp<br>t                                                       | : {:.1f} F / {:.1f<br>emperature_f, temp                                                                  | <b>f}C Humidit</b><br>perature_c, hum                             | x <b>y: {}% "</b> .format(<br>midity                    |                                           |
| e)<br>e)                         | xcept<br># E<br>pri<br>tim<br>cor<br>xcept<br>dht | Runtim<br>Trors<br>Int(errone.sleep<br>Tinue<br>Except<br>Device | eError <b>as</b> error:<br>happen fairly ofte<br>or.args[0])<br>p(2.0)<br>ion <b>as</b> error:<br>.exit() | en, DHT's are h                                                   | ard to read, jus                                        | t keep going                              |
|                                  | ra:                                               | lse err                                                          | or                                                                                                    |                                                                   |                                                         |                                           |
| t:                               | ıme.s                                             | Leep(2.                                                          | ⊖)                                                                                                    |                                                                   |                                                         |                                           |
| ^G Get<br>^X Ex:                 | t Help<br>it                                      | )                                                                | ^O Write Out<br>^R Read File                                                                              | ^₩ Where Is<br>^\ Replace                                         | <mark>^K</mark> Cut Text<br><mark>^U</mark> Uncut Te    | ^J Justify<br>xt <mark>^T</mark> To Spell |

## 7-2-21

To enable API permissions all I had to do was search up in google cloud Google Drive API and Google Sheets API. Please note that due to security issues I am not allowed to show screenshots. Then I had to enable them by pressing enable. Now it gave me a .json file to download that has all the permissions in it. I named it service\_account.json.

| 🐞 🌐 🔁 🗾 🎊 Duncans Weather 🗾 pi                                                                                                    | nbox - dbait56@t                                                                                                  | . 📝 service_account.js 🗾 [pi@raspberrypi: ~                                                                      | ] Screenshots For Pi 🗾 pi@raspberry                                   | pi:~ 🕴 🛜 📣 11:10                         |
|----------------------------------------------------------------------------------------------------|----------------------------------------------------------------------------------------------------|----------------------------------------------------------------------------------------------------|-----------------------------------------------------------------------|------------------------------------------|
|                                                                                                    |                                                                                                    | service_account.json                                                                                             |                                                                       | ~ = x                                    |
| File Edit Search Options Help                                                                                                    |                                                                                                    |                                                                                                    |                                                                       |                                          |
| <pre>{     "type": "service_account",     "project_id": "weather-station-318521",     "private_key_id": "ab237c50980495ca6a8e4a159d66f0     "private_key": "BEGIN PRIVATE KEY\nHIIE     "client_email": "duncans-weather-station@weather-     "client_id": "dus2297393187486165",     "auth_uri": "https://accounts.google.com/o/oauth2     "token_uri": "https://accounts.google.com/o/oauth2     "token_uri": "https://account": "https://www.googleapis.com/     " }</pre> | 0666b33060",<br>vAIBADANBgkqhkiG9wM<br>station-318521.iam<br>/auth",<br>eapis.com/oauth2/v:<br>om/robot/v1/metada | 9BAQEFAASCBKYwggSiAgEAAoIBAQCnNm1X5<br>gserviceaccount.com",<br>1/certs",<br>ta/x509/duncans-weather-station%40w | dKn6Dj9\na6F5VWcBif0Qs/+ZjvZ5f2ki<br>eather-station-318521.iam.gservi | PdfZH4rybtU+Ywp7CJh7qU<br>ceaccount.com" |
|                                                                                                    |                                                                                                    |                                                                                                    |                                                                       |                                          |
|                                                                                                    |                                                                                                    |                                                                                                    |                                                                       |                                          |
|                                                                                                    |                                                                                                    |                                                                                                    |                                                                       |                                          |
|                                                                                                    |                                                                                                    |                                                                                                    |                                                                       |                                          |
| (                                                                                                    |                                                                                                    |                                                                                                    |                                                                       |                                          |

Then I copied and pasted the text for long-term recordings that will be logged into a text file

called google\_spreadsheet.py. To access this I used the command sudo nano

google\_spreadsheet.py. I also copied and pasted this time because I didn't want to get anything

wrong and it was 127 lines. After working out the bugs in this file. I have managed to get it to

log to a spreadsheet. To activate logging you just run the command python3

*google\_spreadsheet.py*. As of writing this, I have successfully gotten 117 readings logged on the

spreadsheet.

Now I know the code still has some bugs in it because I can't just leave it running because if something doesn't return in time it will stop sending code to and from the sensor.

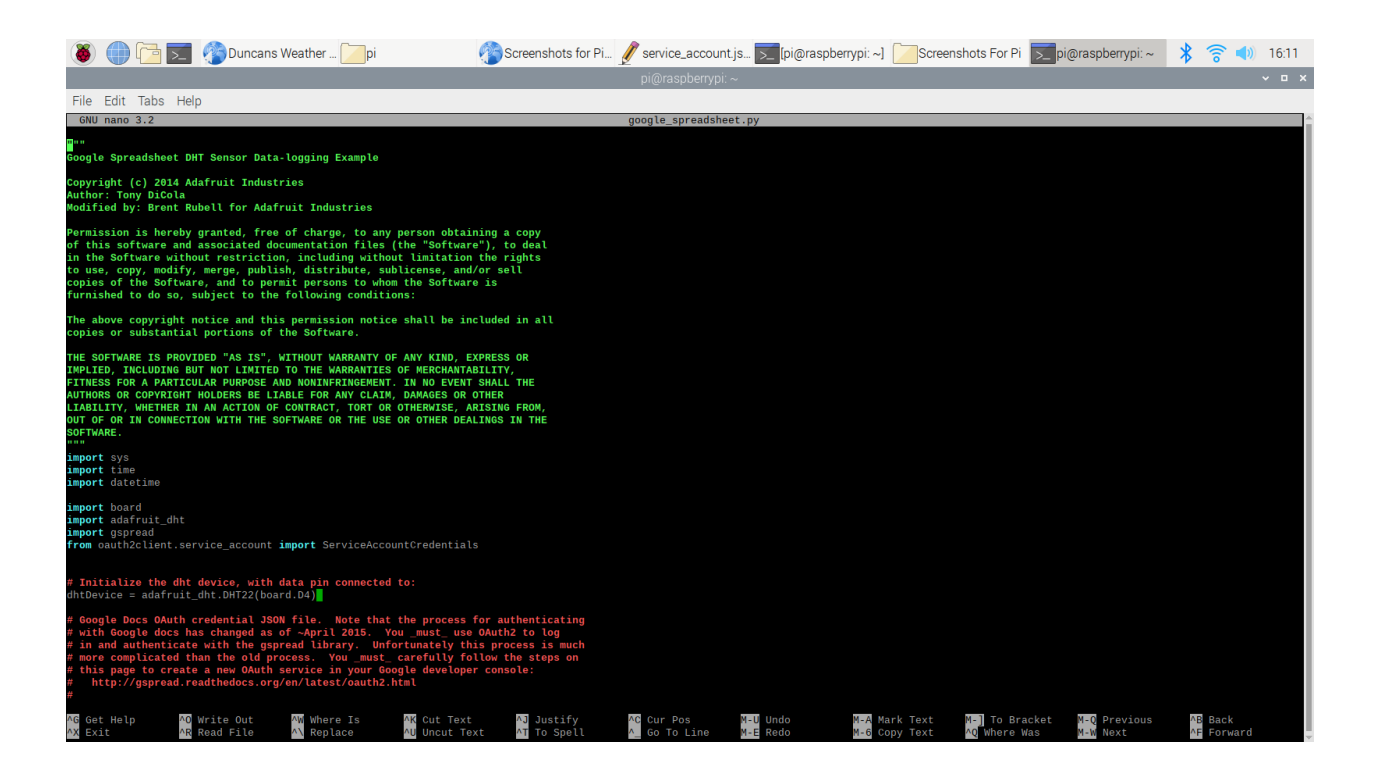

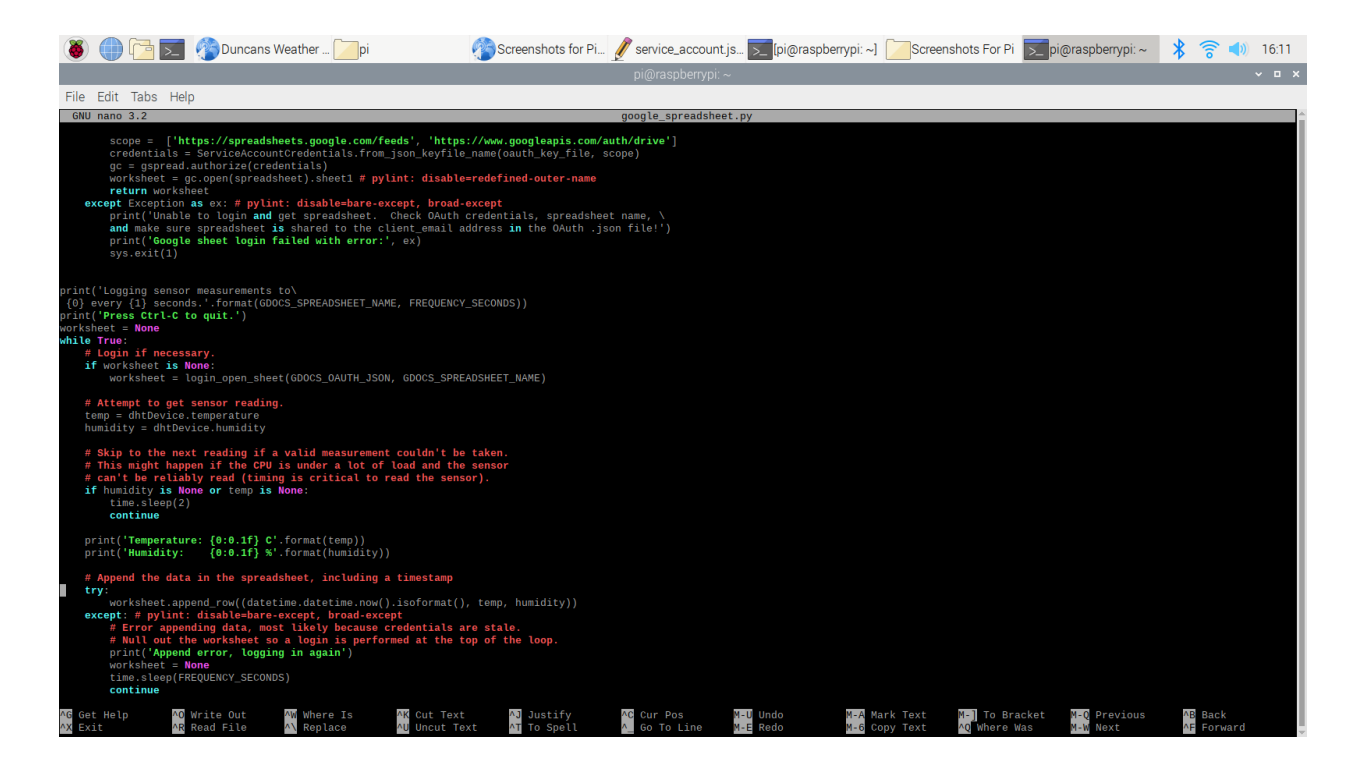

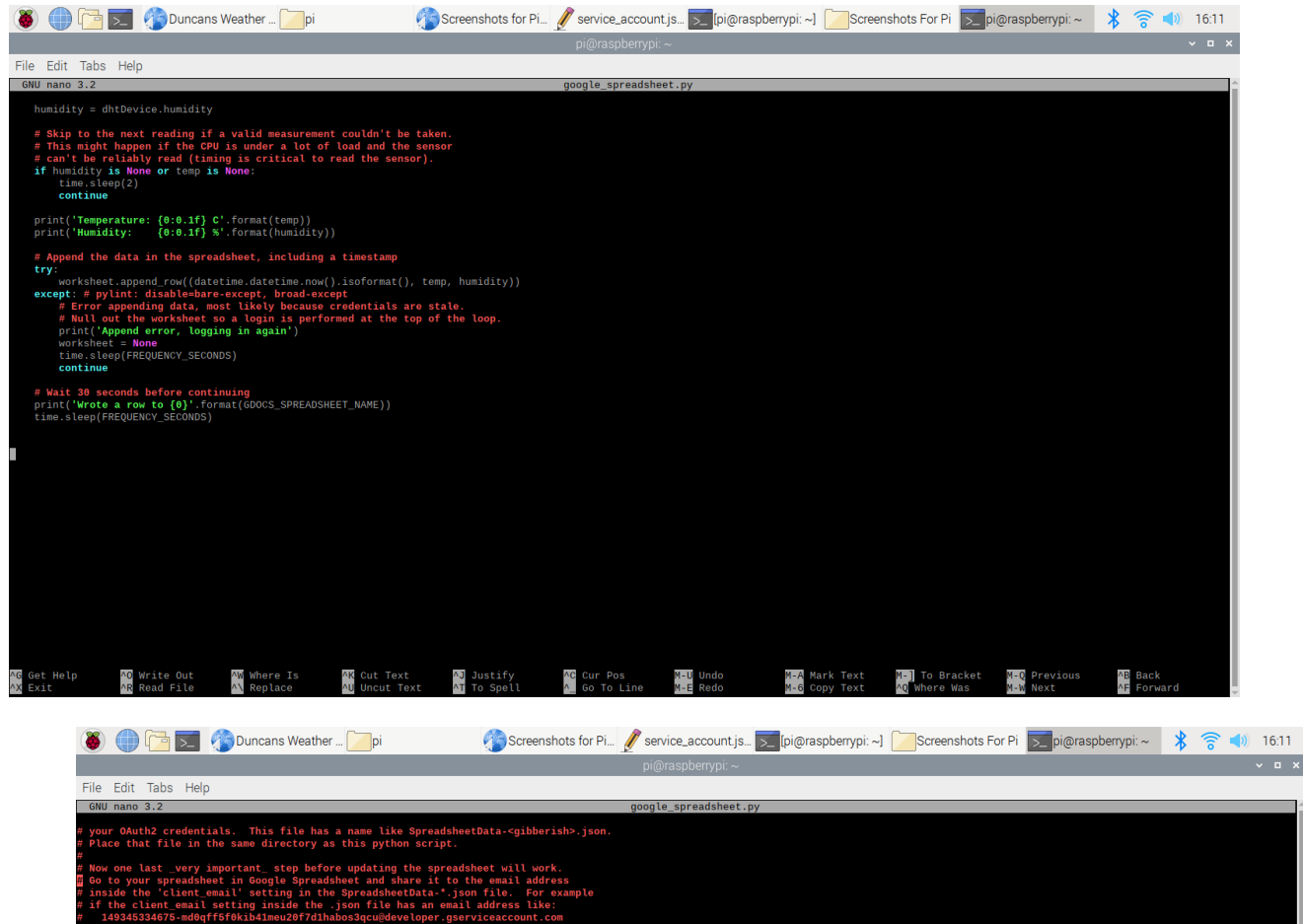

| 1  | Date/Time                  | Tempature C | Humidity % |
|----|----------------------------|-------------|------------|
| 2  | 2021-07-02T14:59:22.405200 | 24.7        | 53.9       |
| 3  | 2021-07-02T15:00:06.900408 | 23.8        | 54.3       |
| 4  | 2021-07-02T15:00:37.447639 | 23.8        | 53.9       |
| 5  | 2021-07-02T15:01:07.931901 | 23.8        | 53.6       |
| 6  | 2021-07-02T15:01:38.682947 | 23.8        | 53.5       |
| 7  | 2021-07-02T15:02:09.197631 | 23.8        | 53.2       |
| 8  | 2021-07-02T15:02:39.962186 | 23.7        | 52.1       |
| 9  | 2021-07-02T15:03:10.461038 | 23.7        | 52.7       |
| 10 | 2021-07-02T15:03:40.940906 | 23.7        | 53.4       |
| 11 | 2021-07-02T15:04:11.407219 | 23.7        | 52.5       |
| 12 | 2021-07-02T15:04:41.973969 | 23.6        | 52.1       |
| 13 | 2021-07-02T15:05:12.469108 | 23.6        | 51.4       |
| 14 | 2021-07-02T16:18:00.934409 | 23.6        | 54.8       |
| 15 | 2021-07-02T16:18:31.478525 | 24          | 54.2       |
| 16 | 2021-07-02T16:19:02.478131 | 24          | 53.6       |
| 17 | 2021-07-02T16:19:33.489968 | 24          | 53.3       |
| 18 | 2021-07-02T16:20:04.041749 | 24          | 53.8       |
| 19 | 2021-07-02T16:20:34.549232 | 24          | 53.5       |
| 20 | 2021-07-02T16:21:05.316709 | 24          | 53.7       |
| 21 | 2021-07-02T16:21:36.054495 | 24.1        | 53.3       |
| 22 | 2021-07-02T16:22:06.586492 | 24.1        | 52.6       |

## Notes:

\$ wp user list
\$ wp user update 1--user.pas=\$up3rstong P4\$w0rd
/var/www/html

# Sources

Askunbuntu.com

Stackoverflow.com

Raspberryweather.com

wordpress.org/support/article/resetting-your-password/

learn.adafruit.com